## CutList Plus<sup>®</sup> fx Quick Start Guide

## Set up your stock sizes on the Raw Materials tab.

- A. Go to the Raw Materials screen,
- B. Select the material you are using (in this example, it is Maple plywood),
- C. Make sure the correct stock sizes for your material are listed.

| Parts Other I                                                                                                    | tems L | abor La                                                                                                    | ayouts B.O.M | M. Repor | ts Pricing | Ra                                                                                                    | w Materials  |         |    |
|----------------------------------------------------------------------------------------------------|--------|----------------------------------------------------------------------------------------------------|--------------|----------|------------|----------------------------------------------------------------------------------------------------|--------------|---------|----|
| <ul> <li>Rough Lumber</li> <li>Dimensioned Lum</li> <li>Sheet Goods</li> <li>Alder</li> <li>Baltic Birch</li> <li>Cherry plywood</li> <li>Maple plywood</li> <li>MDF</li> <li>Poplar plywood</li> <li>Edge Banding</li> <li>Other Items</li> </ul> |        | Help with Materials Material Info Has grain Always draw layouts with the longer dimension horizontal Force part rotation across grain Preferred layout style Sta |              |          |            | Saw Setup       Saw kerf     1/8"       Part padding     0"       First Cut Direction       O Doesn't matter       With grain       Against grain |              |         |    |
| Actual Thick. 🛆                                                                                                    | Width  | Length                                                                                                    | Unit Cost    | Units    | Inv. (Sh   | eets)                                                                                                    | Can Buy More | Off-Cut | LF |
| 1/4"                                                                                                    | 48"    | 96"                                                                                                    | \$34.80      | Sheets   |            | *                                                                                                    | N/A          |         |    |
| 1/2"                                                                                                    | 48"    | 96"                                                                                                    | \$54.58      | ets      |            | *                                                                                                    | N/A          |         |    |
| 3/4"                                                                                                    | 48"    | 96"                                                                                                    | \$60.00      | Jets     |            | *                                                                                                    | N/A          |         |    |
|                                                                                                    |        |                                                                                                    |              |          |            |                                                                                                    |              |         |    |

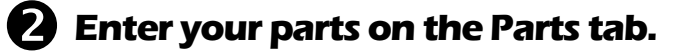

- A. On the Parts screen,
- B. Click to add a new part, then
- C. Edit the dimensions as needed. Make sure you choose the same material type and material name that you did on the Raw Materials screen in step 1.

| <b>A</b> |                  |            |            |         |            |            |               |               |
|----------|------------------|------------|------------|---------|------------|------------|---------------|---------------|
| Parts    | Other Items      | abor Layou | its B.O.M. | Reports | Pricina R  | aw Materia | ls            |               |
| Part #   | Description      |            | Copies     | Thick   | Width      | Length     | Material Type | Material Name |
| 1        | Side             | (          | 2          | 3/4"    | 11 1/4"    | 30"        | Sheet Good    | Maple plywood |
| 2        | Тор              |            | 1          | 3/4"    | 11 1/4"    | 36"        | Sheet Good    | Maple plywood |
| B        | (Click here to a | dd a part) |            |         | - <b>C</b> |            |               |               |

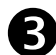

## S View your cutting diagrams on the Layouts tab.

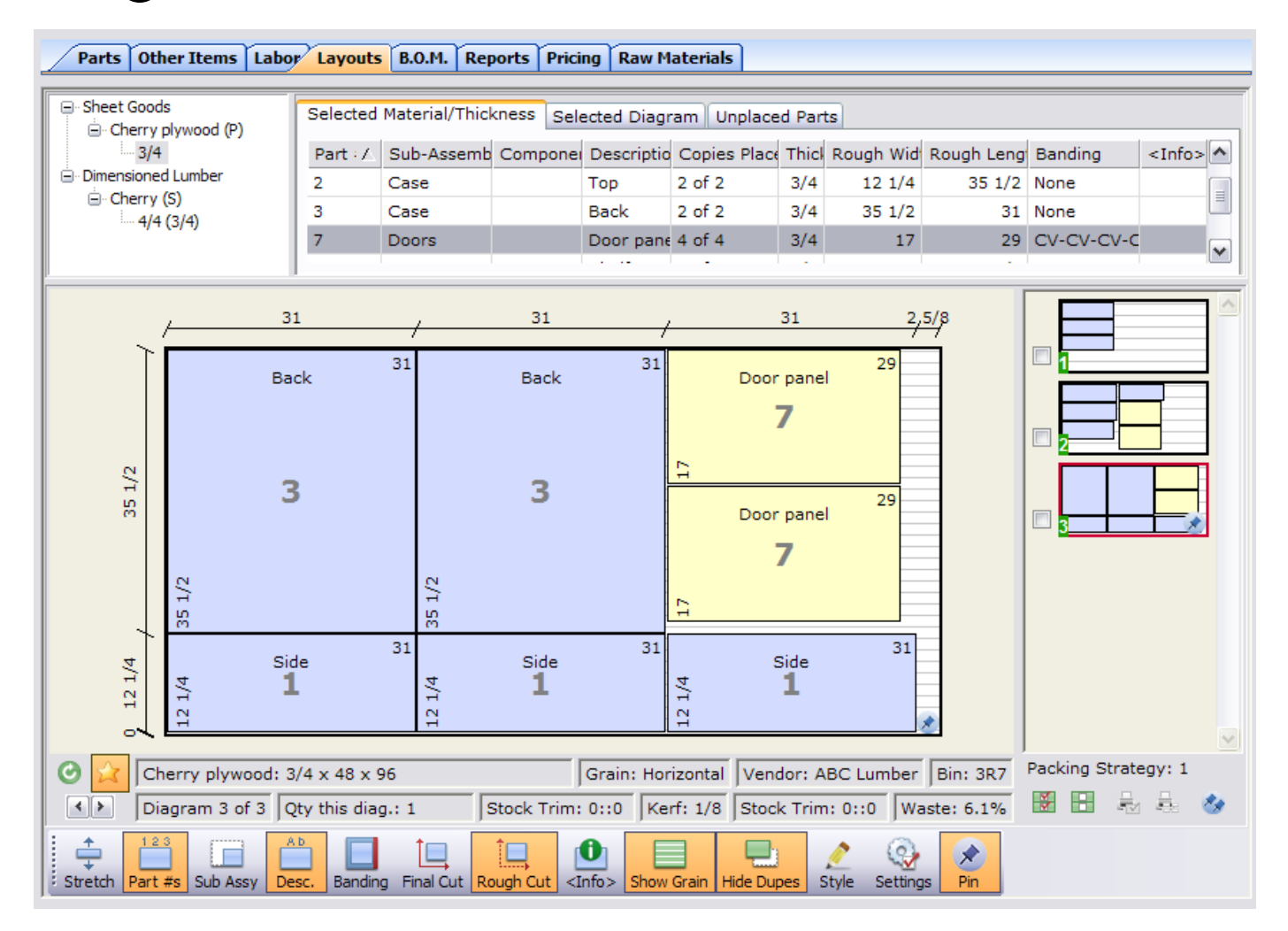

## What next?

Check out the manual for detailed instructions. Or, just start experimenting!

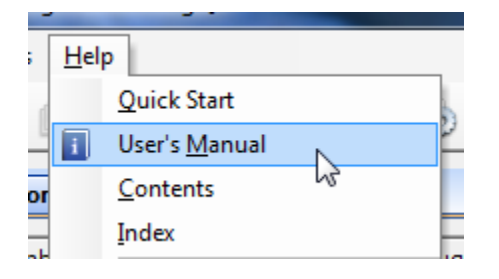